# **ETKA** mobile

Szanowny użytkowniku,

w celu prawidłowego przypisania niezbędnych licencji ETKAmobile użytkownikowi ETKAmobile należy zrealizować poniższe kroki punkt po punkcie oraz wykonać wszystkie polecenia zgodnie z opisem.

Jeżeli podczas przydzielania wystąpią błędy, skontaktuj się z naszym działem obsługi klienta pod adresem **etkamobile@lexcom.de** lub telefonicznie pod numerem **+49 89 547 15 111**.

### Warunki

- → Dostępne licencje ETKAmobile. Licencje można zamawiać za pośrednictwem strony internetowej ETKAmobile (<u>www.etkamobile.com</u>).
- → Dane logowania (identyfikator firmy, nazwa użytkownika, hasło) Twojego użytkownika z uprawnieniami administratora konta ETKAinfo.

#### Wskazówka:

Twój ETKAinfo-ID znajdziesz w ETKA pod **Programy obsługi → Ustawienia →** Identyfikacja użytkownika.

## 1) Tworzenie konta użytkownika ETKAmobile

1. Za pomocą danych Twojego administratora konta ETKAinfo zaloguj się na <u>www.etkainfo.com</u>. Po wprowadzeniu swoich danych kliknij **Zaloguj**.

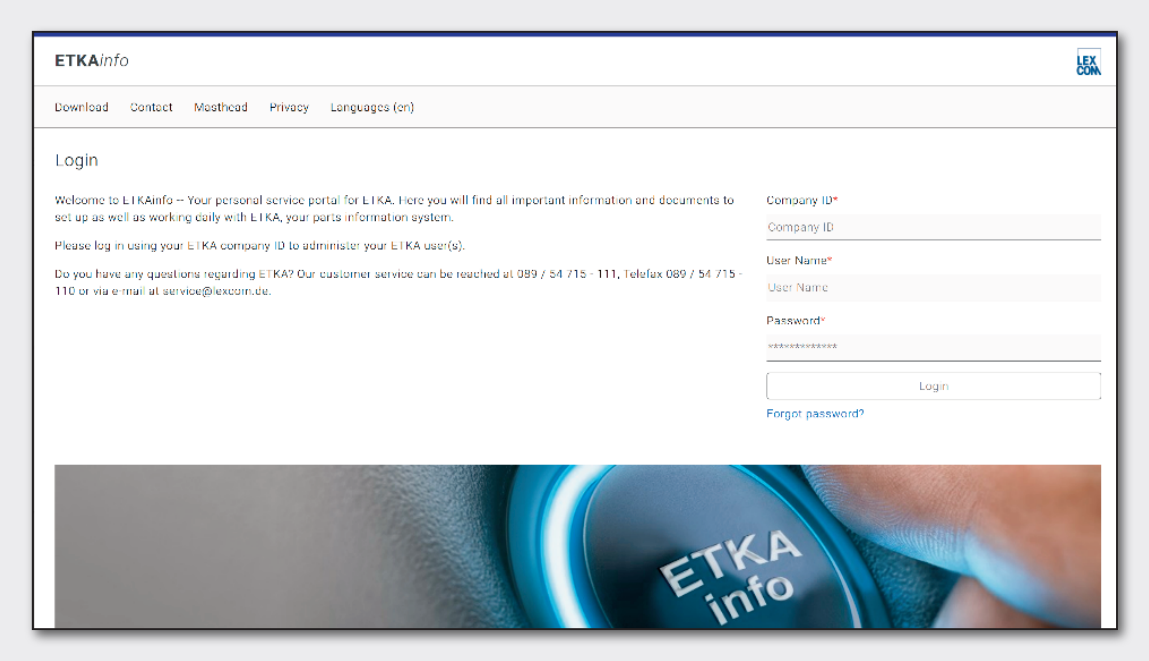

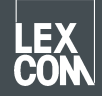

- 2. Kliknij górną zakładkę **Zarządzanie**, a w niej **Zarządzanie użytkownikami i licencjami**. Znajdziesz tam listę swoich użytkowników ETKA.
- 3. Kliknij **Dodaj**, aby utworzyć nowe konto użytkownika.
- 4. Wypełnij obowiązkowe pola formularza. Role użytkowników nie muszą zostać przydzielone. Następnie kliknij **Dodaj**, aby zapisać konto użytkownika.

## 2) Przydzielanie licencji

- 1. Jeżeli jeszcze tego nie dokonano, za pomocą danych Twojego administratora konta ETKAinfo zaloguj się na <u>www.etkainfo.com</u>. W tym celu po wprowadzeniu swoich danych kliknij **Zaloguj**.
- 2. Kliknij górną zakładkę Zarządzanie, a w niej Zarządzanie użytkownikami i licencjami. Tam wybierz zakładkę ETKA/m nad listą użytkowników. Wyświetlone zostaną wszystkie oraz dostępne Licencje ETKAmobile.

| User- and licence-administration |            |                |                    |              |              |               |
|----------------------------------|------------|----------------|--------------------|--------------|--------------|---------------|
| Filter                           | Volkswagen |                | ETKA/m PET2        |              |              |               |
| First Name                       | Last Name  | User Name      | Volkswagen<br>1/10 | Audi<br>3/10 | Seat<br>3/10 | Škoda<br>3/10 |
| Mobile                           | User       | etkamobileuser | 0                  | 0            | 0            | 0             |
|                                  |            | combox1        | 0                  | 0            | 0            | 0             |
| Michael                          | Mechanic   | Michael        | 0                  | 0            | 0            | 0             |

- 3. Teraz dla każdej marki zaznacz pola wyboru użytkownika ETKA, który ma otrzymać licencję na daną markę w ETKAmobile.
- 4. Do przekazywania koszyków z ETKAmobile do ETKA użytkownikowi ETKAmobile w partslink24 musi zostać przydzielona rola Klient. Aby możliwe było przetwarzanie koszyków ETKAmobile w Twoim systemie ETKA, należy aktywować opcję Edytuj arkusz materiałowy NORA w ustawieniach ETKA oraz przydzielić rolę użytkownika Orderentry w ETKAinfo.

Teraz możesz zalogować się w ETKAmobile za pomocą odpowiednich danych użytkownika.

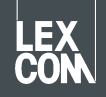